# Come cercare un OID specifico sulle piattaforme FXOS

## Sommario

Introduzione Prerequisiti Requisiti Componenti usati Procedura Generazione dell'OID

# Introduzione

Questo documento descrive i passaggi necessari per cercare gli OID (Simple Network Management Protocol) appropriati per una piattaforma Firepower eXtensible Operative System (FXOS), come i modelli 2100, 4100 e 9300.

# Prerequisiti

## Requisiti

Cisco raccomanda la conoscenza dei seguenti argomenti:

- Cisco Firepower FXOS
- protocollo SNMP

### Componenti usati

Le informazioni di questo documento si basano sulle seguenti versioni hardware/software:

- Firepower 2100, 4100 e 9300
- FXOS versione 2.1, 2.2 e 2.3

# Procedura

Passaggio 1. Passare al collegamento seguente per identificare il componente del dispositivo che si desidera monitorare.

https://www.cisco.com/c/en/us/td/docs/security/firepower/fxos/mib/b\_FXOS\_4100\_9300\_MIBRef/a bout\_cisco\_fxos\_mib\_files.html#reference\_mlw\_x31\_g1b

Passaggio 2. Identificare il nome MIB (Management Information Base) dalla parte desiderata.

| Statistics Type | MIB that Gathers the Statistic                                           |
|-----------------|--------------------------------------------------------------------------|
| Ethernet        | CISCO-FIREPOWER-ETHER-MIB<br>.1.3.6.1.4.1.9.9.826.1.21 is the parent OID |
|                 | where the key statistics reside.                                         |
|                 |                                                                          |

Passaggio 3. Scaricare il file MIB da <u>software.cisco.com</u> per la versione di FXOS installata.

## File Information

Recovery image (kickstart) for 2.3.1.145 fxos-k9-kickstart.5.0.3.N2.4.31.157.SPA

Recovery image (manager) for FX-OS 2.3.1.145 fxos-k9-manager.4.3.1.157.SPA

Recovery image (system) for FX-OS 2.3.1.145 fxos-k9-system.5.0.3.N2.4.31.157.SPA

FX-OS image for Firepower fxos-k9.2.3.1.145.SPA

MIBS zip for Firepower FX-OS image fxos-mibs-fp9k-fp4k.2.3.1.145.zip

Passaggio 4. Decomprimere il file zip MIB e aprire la cartella con il file MIB decompresso.

Passaggio 5. Cercare il file MIB. Nell'esempio, "CISCO-FIREPOWER-ETHER-MIB" è il MIB cercato.

Passaggio 6. Aprire il file con un editor di testo.

Una volta aperto il file, cercare la tabella specifica.

cfprEtherPauseStatsTable-Packet pause stats cfprEtherLossStatsTable-Packet loss stats cfprEtherErrStatsTable-Packet error stats cfprEtherTxStatsTable-Packet transmission stats cfprEtherRxStatsTable-Packet reception stats

Passaggio 7. Cercare la tabella desiderata nel file MIB per ottenere l'OID finale.

#### Generazione dell'OID

Passaggio 1. Il numero MIB è l'identificatore padre del tipo di statistica da sottoporre a polling.

| Statistics Type | MIB that Gathers the Statistic              |  |
|-----------------|---------------------------------------------|--|
| Ethernet        | CISCO-FIREPOWER-ETHER-MIB                   |  |
|                 | .1.3.6.1.4.1.9.9.826.1.21 is the parent OID |  |
|                 | where the key statistics reside.            |  |
|                 |                                             |  |
|                 |                                             |  |
|                 |                                             |  |
|                 |                                             |  |
|                 |                                             |  |

Passaggio 2. Sul file MIB aperto, cercare la stessa tabella nella procedura passo 6 sezione e annotare i primi 2 numeri:

```
cfprEtherPauseStatsTable OBJECT-TYPE <-----
Table we are looking
  SYNTAX SEQUENCE OF CfprEtherPauseStatsEntry
  MAX-ACCESS not-accessible
  STATUS
              current
  DESCRIPTION
      "Cisco Firepower ether: PauseStats managed object table"
   ::= { cfprEtherObjects 14 } <-----
First number to be added
cfprEtherPauseStatsEntry OBJECT-TYPE
  SYNTAX CfprEtherPauseStatsEntry
  SYNIAA
MAX-ACCESS
              not-accessible
  STATUS
               current
  DESCRIPTION
     "Entry for the cfprEtherPauseStatsTable table."
  INDEX { cfprEtherPauseStatsInstanceId }
   ::= { cfprEtherPauseStatsTable 1 } <-----
Second number to be added
```

Questi due numeri seguono l'OID padre estratto nel passaggio 1.

Passaggio 3. Nell'elenco seguente viene indicato l'ultimo numero per il completamento di OID.

| CfprEtherPauseStatsEntry ::= SEQUENCE { |            |
|-----------------------------------------|------------|
| cfprEtherPauseStatsInstanceId           | CfprManage |
| cfprEtherPauseStatsDn                   | CfprManage |
| cfprEtherPauseStatsRn                   | SnmpAdminS |
| cfprEtherPauseStatsIntervals            | Gauge32,   |
| cfprEtherPauseStatsRecvPause            | Unsigned64 |
| cfprEtherPauseStatsRecvPauseDelta       | Counter64, |
| cfprEtherPauseStatsRecvPauseDeltaAvg    | Unsigned64 |
| cfprEtherPauseStatsRecvPauseDeltaMax    | Unsigned64 |
| cfprEtherPauseStatsRecvPauseDeltaMin    | Unsigned64 |
| cfprEtherPauseStatsResets               | Unsigned64 |
| cfprEtherPauseStatsResetsDelta          | Counter64, |
| cfprEtherPauseStatsResetsDeltaAvg       | Unsigned64 |
| cfprEtherPauseStatsResetsDeltaMax       | Unsigned64 |
| cfprEtherPauseStatsResetsDeltaMin       | Unsigned64 |
| cfprEtherPauseStatsSuspect              | TruthValue |
| cfprEtherPauseStatsThresholded          |            |
| CfprEtherPauseStatsThresholded,         |            |
| cfprEtherPauseStatsTimeCollected        | DateAndTim |
| cfprEtherPauseStatsUpdate               | Gauge32,   |
| cfprEtherPauseStatsXmitPause            | Unsigned64 |
| cfprEtherPauseStatsXmitPauseDelta       | Counter64, |
| cfprEtherPauseStatsXmitPauseDeltaAvg    | Unsigned64 |
| cfprEtherPauseStatsXmitPauseDeltaMax    | Unsigned64 |
| cfprEtherPauseStatsXmitPauseDeltaMin    | Unsigned64 |
| }                                       |            |

edObjectId, edObjectDn, String, :, Э,

ne, ,

#### Passaggio 4. Cercare il valore che si desidera monitorare. es. "cfprEtherPauseStatsResetsDeltaAvg"

cfprEtherPauseStatsResetsDeltaAvg OBJECT-TYPE SYNTAX Unsigned64 MAX-ACCESS read-only STATUS current DESCRIPTION "Cisco Firepower ether: PauseStats: resetsDeltaAvg managed object property" ::= { cfprEtherPauseStatsEntry 12 } <------Last number to be added

Passaggio 5. Riunire tutti i numeri a partire dal MIB padre.

#### 1.3.6.1.4.1.9.9.826.1.21.14.1.12

#### [6] Verificare con un percorso SNMP per raccogliere l'OID finale

```
root@NCRUZZAV-V18T1:~# snmpwalk -v 2c 10.88.243.250 -c cisco 1.3.6.1.4.1.9.9.826.1.21.14.1.12
iso.3.6.1.4.1.9.9.826.1.21.14.1.12.1091814 = Counter64: 0
iso.3.6.1.4.1.9.9.826.1.21.14.1.12.1091819 = Counter64: 0
iso.3.6.1.4.1.9.9.826.1.21.14.1.12.1091824 = Counter64: 0
iso.3.6.1.4.1.9.9.826.1.21.14.1.12.1091829 = Counter64: 0
iso.3.6.1.4.1.9.9.826.1.21.14.1.12.1091834 = Counter64: 0
iso.3.6.1.4.1.9.9.826.1.21.14.1.12.1091839 = Counter64: 0
iso.3.6.1.4.1.9.9.826.1.21.14.1.12.1091844 = Counter64: 0
iso.3.6.1.4.1.9.9.826.1.21.14.1.12.1091849 = Counter64: 0
iso.3.6.1.4.1.9.9.826.1.21.14.1.12.1091854 = Counter64: 0
iso.3.6.1.4.1.9.9.826.1.21.14.1.12.1091859 = Counter64: 0
iso.3.6.1.4.1.9.9.826.1.21.14.1.12.1091864 = Counter64: 0
iso.3.6.1.4.1.9.9.826.1.21.14.1.12.1091869 = Counter64: 0
iso.3.6.1.4.1.9.9.826.1.21.14.1.12.1091874 = Counter64: 0
```

iso.3.6.1.4.1.9.9.826.1.21.14.1.12.1091879 = Counter64: 0
iso.3.6.1.4.1.9.9.826.1.21.14.1.12.1091884 = Counter64: 0
iso.3.6.1.4.1.9.9.826.1.21.14.1.12.1091889 = Counter64: 0
iso.3.6.1.4.1.9.9.826.1.21.14.1.12.1091894 = Counter64: 0
root@NCRUZZAV-V18T1:~#

Nell'output viene visualizzato 1 OID per ogni parte selezionata nella tabella. Nell'esempio, la tabella selezionata contiene 1 OID per ciascuna interfaccia e visualizza le statistiche di tutte le interfacce dispositivo.